## Meļeļe ko nan ri-nañinmej ro ikijjeen Zoom

## Nan computer

## Ewi wāween am connect nan Appointment ak iien Telehealth Video am

Kwonaaj aikuj juon desktop/laptop computer eo im ewor camera im microphone ak kein kōnono ie\* Lukkuun lale bwe en emman internet connection eo am

Pād ilo juon jikin eo ejjelok ekkeroro, emeram, im emake lok iaan

Lukkuun lale bwe kwon log on ak jo jet minute mokta jen iien eo emōj karōk nan eok

\*Eļanne kwoj kojerbal smartphone, iPad ak tablet ijellokun computer eo lale zoom komļeļe ko nan smartphone, iPad ak tablet

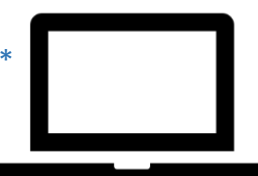

Kilen download im kojerbal zoom desktop application ilo iien telehealth k $\overline{0}$ nono ko Kw $\overline{0}$ j jab aikuj in ejaake juon Zoom account nan iien telehealth k $\overline{0}$ nono ko am

- Buñtôn 1Taktō eo am eaikuj kar lewaj juon Meeting link ñan iien telehealth kōnono eo am. Click ak jiped Meeting<br/>link eo nan join ak am koba lok
- **Bunton 2** Link in enaaj kopeļļoke Zoom page eo ilo internet browser eo am. Click ak jiped "download and run Zoom" nan download Zoom application eo

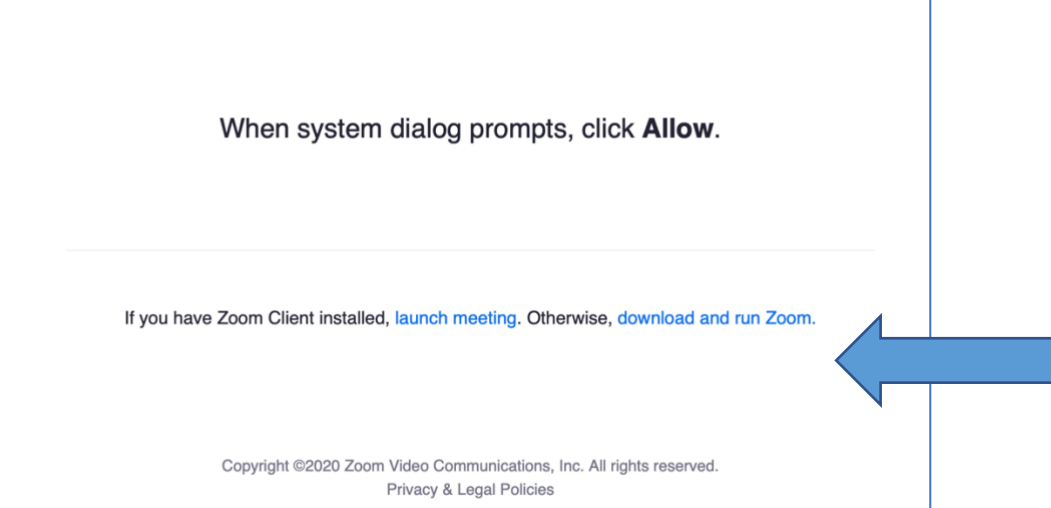

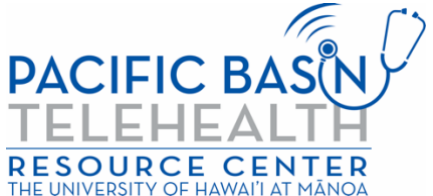

Resource ak jipañ in ear maroñ in tōprak jen grant G22RH20213 jen Opiij eo an Advancement of Telehealth, Health Resources and Services Administration, DHHS

**Buñtōn 3** Download Zoom application eo nan computer ak laptop ne am. Ālkin an dedeļok an download, rool waj nan Zoom launch page im click ak jiped "launch meeting" im ne emoj jiped "Allow."

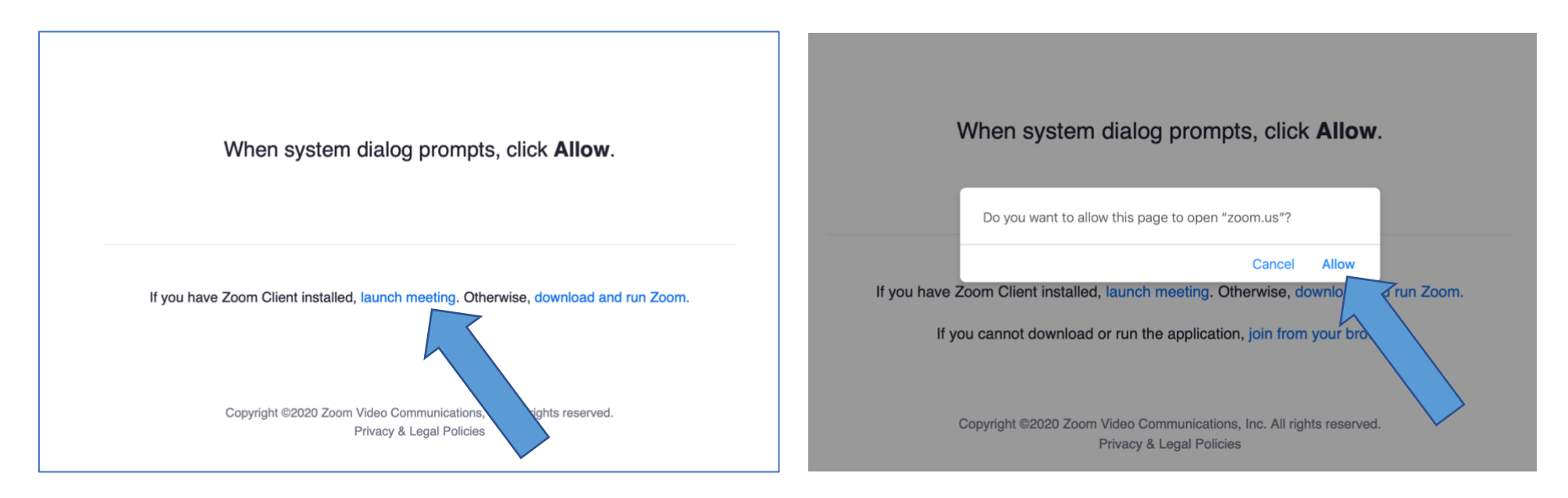

Bunton 4 Enter ak je likio in etam ilo book ne im click ak jiped "Join."

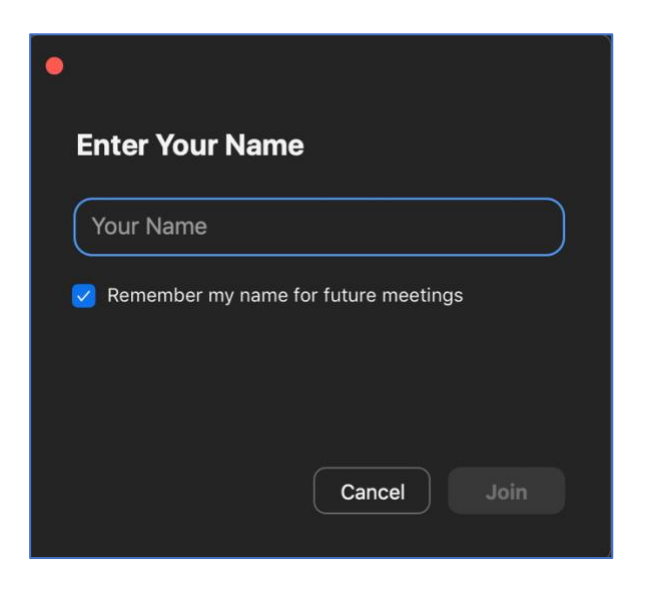

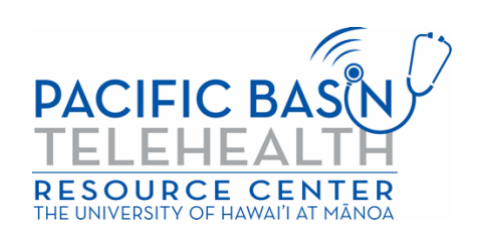

**Buñtōn 5** Zoom application ne enaaj peļļok im provider eo am enaaj kobaiki waj eok. Naaj kajjitōk kin wāween am koba waj nan ronjake. Click ak jiped "Join With Computer Audio" nan kojerbal speaker ko im microphone eo.

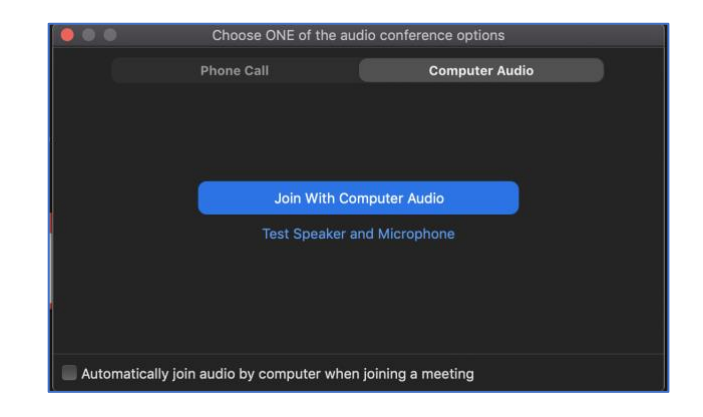

Kio kopād ilo telehealth video kōnono kein. Lukkuun lale bwe kein kōnono im video eo am ejo (icon eo kijjien ainikien im video ej aikuj lukkuun āinwōt an waļok ilo pija in ilaļ).

\*Provider eo am emaroñ kar kōpeļļok juon waiting room ak ruum eo ñan kōttar. Jouj im kōttar an provider eo am kobaiki waj eok.

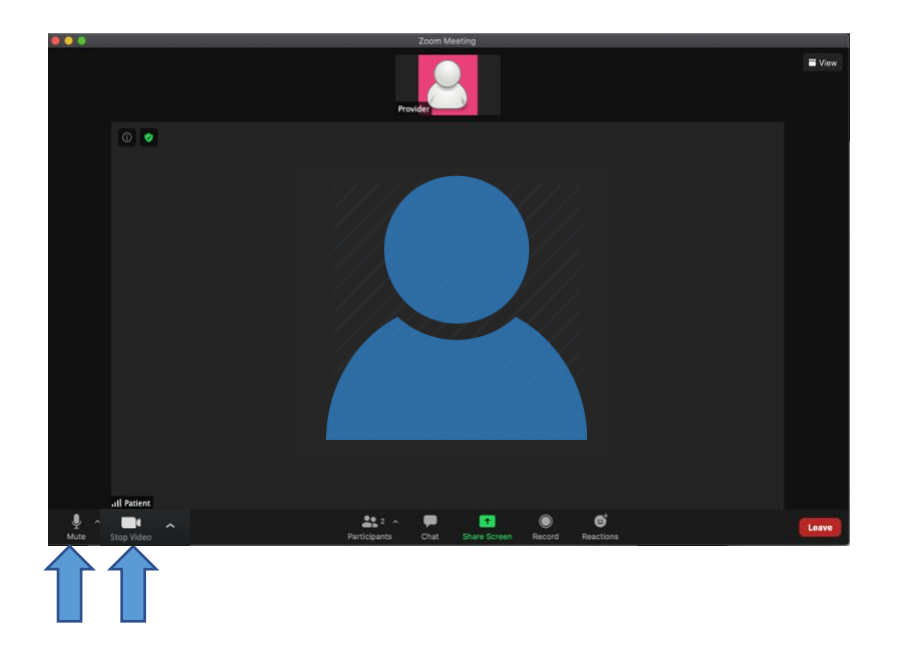

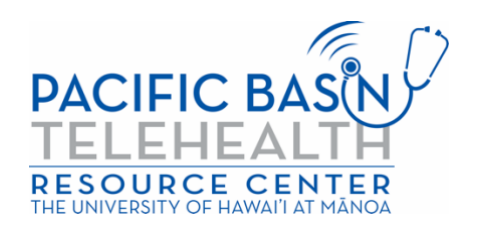